Gob.ec

Registro Único de Trámites y Regulaciones

Código de Trámite: SENESCYT-042-01-01

Página 1 de 4

## Información de Trámite

| Nombre Trámite                                     | APROBACIÓN DE POSTULACIÓN DE BECAS O DE AYUDAS ECONÓMICAS                                                                                                    |  |  |
|----------------------------------------------------|----------------------------------------------------------------------------------------------------|--|--|
| Institución                                        | SECRETARÍA DE EDUCACIÓN SUPERIOR, CIENCIA, TECNOLOGÍA E INNOVACIÓN                                                                                                    |  |  |
| Descripción                                        | La Secretaría de Educación Superior, Ciencia, Tecnología e Innovación promueve el fortalecimiento de las<br>capacidades académicas y profesionales de la ciudadanía, a través de diferentes programas de becas y<br>ayudas económicas.                                                                                                    |  |  |
|                                                    | Actualmente se mantienen activos los siguientes programas de becas y ayudas económicas:                                                                                                    |  |  |
|                                                    | Para estudios superiores en instituciones de educación del Ecuador:                                                                                                    |  |  |
|                                                    | <ul> <li>Ayudas Económicas para el Fortalecimiento de Tercer Nivel Técnico y Tecnológico Superior.</li> <li>Ayudas Económicas para el Fortalecimiento de Tercer Nivel de Grado.</li> <li>Becas TEC_ec –Becas Nacionales de Tercer Nivel Técnico y Tecnológico Superior.</li> <li>Programa de Becas Fortalécete – Becas Nacionales de Posgrado</li> </ul> |  |  |
|                                                    | Para estudios superiores en instituciones de educación del exterior:                                                                                                    |  |  |
|                                                    | Programa de becas Globo Común                                                                                                    |  |  |
| ¿A quién está<br>dirigido?                         | Ecuatorianos/as en goce de derechos de participación ciudadana que se encuentren interesadas en realizar o continuar sus estudios superiores con el apoyo de una beca, y que cumplan con los requisitos de aplicación de cada uno de los programas ofertados.                                                                                            |  |  |
|                                                    | Dirigido a:<br>Persona Natural - Ecuatoriana.                                                                                                    |  |  |
| ¿Qué obtendré si<br>completo<br>satisfactoriamente | Tipo de Resultado:<br>Acceder a beneficio o servicio, Obtener autorización o permiso.                                                                                                    |  |  |
| el trámite?                                        | Resultado a obtener:<br>• Adjudicación de beca<br>• Proyección de desembolso                                                                                                    |  |  |
| ¿Qué necesito<br>para hacer el<br>trámite?         | <ul> <li>Requisitos Generales:</li> <li>1. Cada uno de los programas de becas y ayudas económicas establece sus propios requisitos. Es necesario revisar las bases del programa que se ajusta a la necesidad académica y profesional del ciudadano interesado en aplicar.</li> </ul>                                                                     |  |  |
|                                                    |                                                                                                    |  |  |
| ¿Cómo hago el                                      | Paso 1: Ingresar a https://siau.senescyt.gob.ec/convocatorias/                                                                                                    |  |  |
| trámite?                                           | Paso 2: Revisar las ofertas de beca vigentes                                                                                                    |  |  |
|                                                    | Paso 3: Descargar las "Bases" del programa de interês.                                                                                                    |  |  |
|                                                    | Paso 4: Verificar que cumple con los requisitos de postulación y que se encuentra dentro de las fechas de convocatoria establecidas en el programa de beca.                                                                                                    |  |  |
|                                                    | Paso 5: Iniciar el proceso de postulación con la creación de un usuario en el Sistema Institucional de Becas PUSAK. Ingresar al link https://pusak.fomentoacademico.gob.ec/cas/login, escoger la opción "Registrarse por primera vez" e ingresar la información solicitada.                                                                              |  |  |
|                                                    | Paso 6: Una vez creado el usuario, volver ingresar al link https://pusak.fomentoacademico.gob.ec/cas/login, colocar el usuario y contraseña y dar clic en el botón "Ingresar".                                                                                                    |  |  |
|                                                    | Paso 7: Escoger y dar click en la opción "PORTAL DE SERVICIOS" e iniciar el trámite de postulación desde<br>el módulo "BECAS".                                                                                                    |  |  |
|                                                    |                                                                                                    |  |  |
|                                                    | Paso 8: Ingresar la información solicitada en cada una de las pestañas del trámite de postulación de beca, de                                                                                                    |  |  |

| Cabaa                                        |                                                                                                    | Registro Único de Trámites y Regulaciones                                                                                                    |               |  |  |
|----------------------------------------------|----------------------------------------------------------------------------------------------------|----------------------------------------------------------------------------------------------------|---------------|--|--|
| GOD.ec<br>Portal UNCO DE TRÂMITES CIUDADANOS |                                                                                                    | Código de Trámite: SENESCYT-042-01-01                                                                                                    | Página 2 de 4 |  |  |
|                                              | ser el caso, cargar los requisitos de postulación estipulados en las bases del programa (archivo/s en formato<br>PDF, con un máximo de 2MB). Considerar que la información solicitada varía de acuerdo a lo establecido en<br>las bases del programa.                                                                                                    |                                                                                                    |               |  |  |
|                                              | Paso 9: Enviar el trámite a revisi                                                                                                    | ón.                                                                                                    |               |  |  |
|                                              | Paso 10: Si al realizar la validación el analista de becas detecta un error en la postulación, el trámite será devuelto para que el postulante haga las correcciones indicadas, para esto el sistema emitirá un mensaje de devolución que el postulante recibirá tanto en su cuenta de usuario (módulo "COMUNICACIONES"), como al correo electrónico registrado en sus datos generales. El postulante deberá realizar las correcciones dentro de los plazos establecidos y enviar nuevamente el trámite a revisión.                                                                                                    |                                                                                                    |               |  |  |
|                                              | Paso11: En caso de que el trámite cumpla con los requisitos establecidos en las bases del programa y el postulante sea favorecido con la beca, el postulante se convierte en adjudicatario de beca y será notificado con el resultado de la postulación a su cuenta de usuario (módulo "COMUNICACIONES") y al correo electrónico registrado en sus datos generales.                                                                                                    |                                                                                                    |               |  |  |
|                                              | Paso 12: El adjudicatario deberá reunir los documentos de adjudicación que presentará para continuar con el<br>proceso de firma de contrato, dentro de los plazos establecidos en las bases del programa.                                                                                                    |                                                                                                    |               |  |  |
|                                              | Canales de atención:<br>En línea (Sitio / Portal Web / Aplicación web), Presencial.                                                                                                    |                                                                                                    |               |  |  |
| ¿Cuál es el costo<br>del trámite?            | El trámite no tiene costo                                                                                                    |                                                                                                    |               |  |  |
| Dónde v cuál es                              | Canal Virtual:                                                                                                    |                                                                                                    |               |  |  |
| el horario de                                | Horario de atención todos los días 24/7:                                                                                                    |                                                                                                    |               |  |  |
| atención?                                    | https://siau.senescyt.gob.ec/convocatorias/                                                                                                    |                                                                                                    |               |  |  |
|                                              | https://pusak.fomentoacademico.gob.ec/cas/login.                                                                                                    |                                                                                                    |               |  |  |
|                                              | Canal Presencial: Horario de atención de Lunes a Viernes.                                                                                                    |                                                                                                    |               |  |  |
|                                              | <ul> <li>Punto de Atención al Usuario Ibarra-Zona 1: Dirección: Calle Sanchez y Cituentes y Juán de Velasco, Edificio ex Banco La Previsora, piso 3, oficina 305; de 08:00 a 16:30.</li> <li>Punto de Atención al Usuario Esmeraldas-Zona 1: Dirección: Av. Jaime Roldós Aguilera frente al puerto pesquero artesanal Bloque B; de 08:00 a 16:30.</li> <li>Punto de Atención al Usuario Lago Agrio-Zona 1: Dirección: Av. Circunvalación y Monseñor Leónidas Proaño, Edificio del Centro de Atención Ciudadana; de 08:00 a 16:30.</li> <li>Punto de Atención al Usuario Quito-Zona 2: Dirección: Av. Circunvalación y Monseñor Leónidas Proaño, Edificio del Centro de Atención Ciudadana; de 08:00 a 16:30.</li> <li>Punto de Atención al Usuario Ambato-Zona 3: Dirección: Av. Antonio José de Sucre y Guayaquil, Edificio Ex Palacio de Justicia, piso 6; de 08:00 a 16:30.</li> <li>Punto de Atención al Usuario Ambato-Zona 3: Dirección: Calle Olmedo y Córdoba, Edificio la Previsora, piso 9; de 08:00 a 16:30.</li> <li>Punto de Atención al Usuario Santo Domingo de los Tsáchilas-Zona 4: Dirección: Calle Rio Chimbo y Balzapamba, Edificio Distrito #1 del Ministerio de Educación, piso 1; de 08:00 a 16:30.</li> <li>Punto de Atención al Usuario Guayaquil-Zona 5: Dirección: Av. Francisco de Orellana y Justino Cornejo, Edificio Gobierno Zonal, planta baja; de 08:00 a 16:30.</li> <li>Punto de Atención al Usuario Cuenca-Zona 6: Dirección: Av. Fray Vicente Solano y Tadeo Torres, Casa de Servicios de la Universidad del Azuay; de 08:00 a 16:30.</li> <li>Punto de Atención al Usuario Loja-Zona 7: Dirección: Calle Lourdes entre Olmedo y Bernardo Valdivieso, planta baja; de 08:00 a 16:30.</li> </ul> |                                                                                                    |               |  |  |
| Base Legal                                   | <ul> <li>Código Orgánico de la E<br/>Innovación Art. Libro I,<br/>Título III, Capítulo I, Artí</li> <li>LEY ORGÁNICA DE EE<br/>5; Título IV, Capítulo II,</li> </ul>                                                                                                    | Economía Social de los Conocimientos, Creatividad e<br>Título IV, Capítulo I, Artículo del 28 al 32; Libro IV;<br>iculo del 604 al 609.<br>DUCACION SUPERIOR. Art. Título I, Capítulo II, Artículo<br>Artículos 77 a 78; Capítulo III, Artículos 183. |               |  |  |

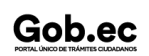

## Gob.ec

Registro Único de Trámites y Regulaciones

Código de Trámite: SENESCYT-042-01-01

Página 3 de 4

Contacto para atención ciudadana

Funcionario/Dependencia: Contacto de servicios Correo Electrónico: jlfreire@senescyt.gob.ec Teléfono: 593-2 3934-300

## Transparencia

| Año  | Mes | Volumen de Quejas | Volumen de Atenciones |
|------|-----|-------------------|-----------------------|
| 2025 | 03  | 2                 | 0                     |
| 2025 | 02  | 2                 | 0                     |
| 2025 | 01  | 1                 | 21868                 |
| 2024 | 12  | 0                 | 0                     |
| 2024 | 11  | 0                 | 18747                 |
| 2024 | 10  | 0                 | 4272                  |
| 2024 | 09  | 0                 | 3832                  |
| 2024 | 08  | 0                 | 3175                  |
| 2024 | 07  | 0                 | 176                   |
| 2024 | 06  | 8                 | 998                   |
| 2024 | 05  | 0                 | 3500                  |
| 2024 | 04  | 0                 | 1047                  |
| 2024 | 03  | 0                 | 0                     |
| 2024 | 02  | 0                 | 0                     |
| 2024 | 01  | 0                 | 0                     |
| 2023 | 12  | 0                 | 5                     |
| 2023 | 11  | 0                 | 2051                  |
| 2023 | 10  | 0                 | 2595                  |
| 2023 | 09  | 0                 | 0                     |
| 2023 | 08  | 0                 | 15427                 |
| 2023 | 07  | 0                 | 0                     |
| 2023 | 06  | 0                 | 0                     |
| 2023 | 05  | 0                 | 0                     |
| 2023 | 04  | 0                 | 0                     |
| 2023 | 03  | 0                 | 0                     |
| 2023 | 02  | 0                 | 0                     |
| 2023 | 01  | 0                 | 0                     |
| 2022 | 12  | 0                 | 7                     |

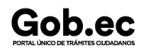

Información proporcionada por: Secretaría de Educación Superior, Ciencia, Tecnología e Innovación (SENESCYT), actualizada al 14 de febrero de 2025

Gob.ec

Registro Único de Trámites y Regulaciones

Código de Trámite: SENESCYT-042-01-01

Página 4 de 4

| <b>Año</b><br>2022 | <b>Mes</b><br>11 | Volumen de Quejas<br>0 | Volumen de Atenciones<br>2464 |
|--------------------|------------------|------------------------|-------------------------------|
| 2022               | 10               | 0                      | 1273                          |
| 2022               | 09               | 0                      | 230                           |
| 2022               | 08               | 0                      | 0                             |
| 2022               | 07               | 0                      | 0                             |
| 2022               | 06               | 0                      | 0                             |
| 2022               | 05               | 0                      | 0                             |
| 2022               | 04               | 0                      | 0                             |
| 2022               | 03               | 0                      | 0                             |
| 2022               | 02               | 0                      | 0                             |
| 2022               | 01               | 0                      | 0                             |
| 2021               | 12               | 0                      | 53                            |
| 2021               | 11               | 0                      | 0                             |
| 2021               | 10               | 4                      | 0                             |
| 2021               | 09               | 0                      | 0                             |
| 2021               | 08               | 0                      | 0                             |
| 2021               | 07               | 0                      | 0                             |
| 2021               | 06               | 0                      | 0                             |
| 2021               | 05               | 0                      | 0                             |
| 2021               | 04               | 0                      | 0                             |
| 2021               | 03               | 0                      | 0                             |
| 2021               | 02               | 0                      | 0                             |
| 2021               | 01               | 1                      | 0                             |
| 2020               | 12               | 0                      | 0                             |
| 2020               | 11               | 1                      | 1554                          |
| 2020               | 10               | 0                      | 0                             |
| 2020               | 09               | 0                      | 0                             |